1. ブラウザで GakuNin RDM (<u>https://rdm.nii.ac.jp/</u>) にアクセスし、画面下部に表示された内容を確認し「同意する」ボ タンをクリックしてください。

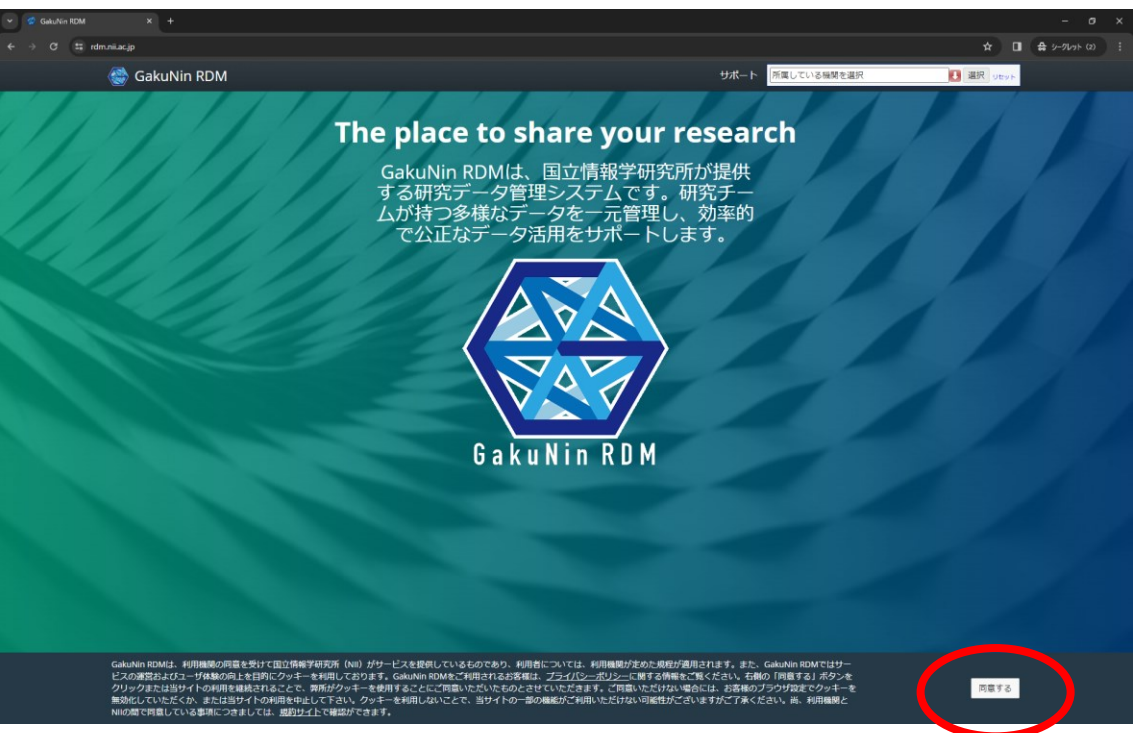

画面右上の「所属している機関を選択」の右側の「↓」をクリックし、「愛媛大学」を選択してください。
 (「所属している機関を選択」の欄に直接「愛媛大学」と入力しても選択できます。)

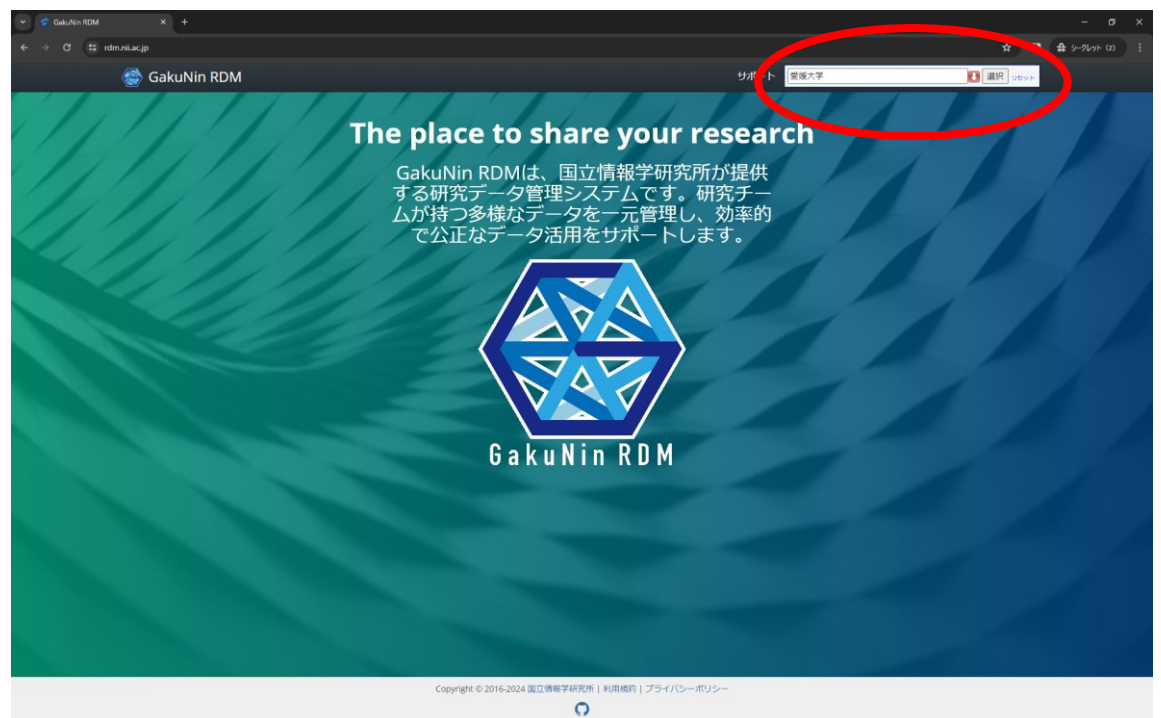

3. 愛媛大学シングルサインオンの画面に遷移した場合、ご自身の愛媛大学アカウントの ID・パスワードを入力し「サイ ンイン」をクリックしてください。

(すでに愛媛大学の他のシステムにサインインしている場合はこの画面は表示されず直接 Gakunin RDM のログイン 後の画面に遷移します。)

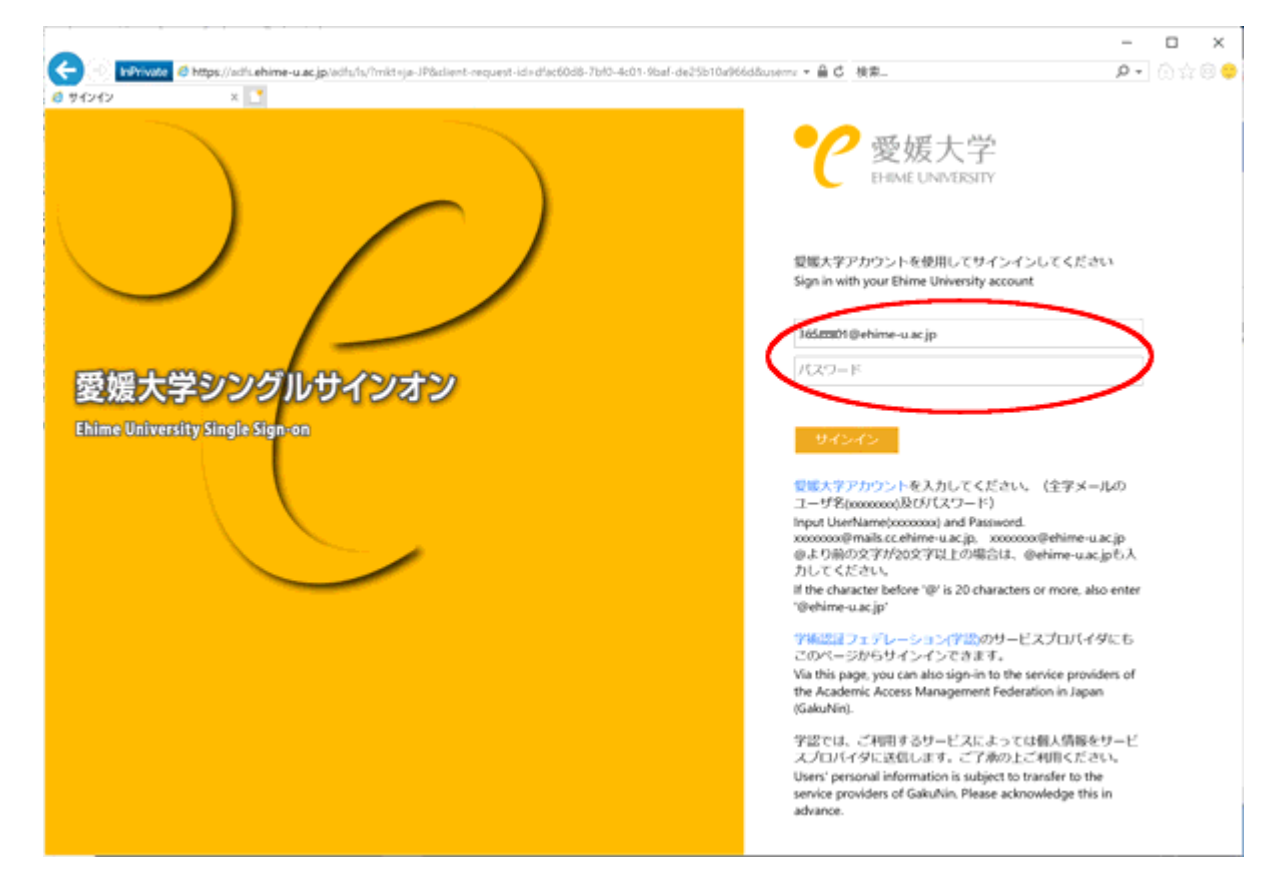

4. アカウント設定画面に遷移するので、利用規約とプライバシーポリシーを確認し、「これらの規約を読み、同意します」 にチェックを入れ、「続ける」ボタンをクリックしてください。

| rdm.nii.ac.jp/settings/account/email |                    |                                                  |                 | © ☆ 🛛 ∯ <i>&gt;-</i> 0               |  |  |  |
|--------------------------------------|--------------------|--------------------------------------------------|-----------------|--------------------------------------|--|--|--|
| 🎯 GakuNin RDM                        |                    |                                                  | マイプロジェクト 検索 サポ  | ート 🌐 New User (no name) <del>-</del> |  |  |  |
|                                      | 利用規約とプライバミ         | ハーボリシーを更新しました。注意深くお話<br>□ これらの規約を読み、問題します<br>続ける | <b>た</b> みください。 | ×                                    |  |  |  |
| 設定                                   |                    |                                                  |                 |                                      |  |  |  |
| プロフィール                               | メールアドレスが未登録のユーザは、  | 先に『登録メールアドレス』記入欄に、メールアドレ;                        | スを入力・追加してください。  |                                      |  |  |  |
| アカウント設定                              | 登録メールアドレス*         |                                                  |                 |                                      |  |  |  |
| アドオンアカウント構成                          | 未確認のメール            |                                                  |                 |                                      |  |  |  |
| メール通知設定                              | 以下にメールアドレスを追加して    | ください。                                            |                 |                                      |  |  |  |
| 開発者アプリ                               | メールアドレス            | メールアドレス                                          |                 |                                      |  |  |  |
| パーソナルアクセストークン                        | メールアドレスを追加         |                                                  |                 |                                      |  |  |  |
|                                      | アカウント情報            |                                                  |                 |                                      |  |  |  |
|                                      | 表示名 *              |                                                  |                 |                                      |  |  |  |
|                                      | New User (no name) |                                                  |                 |                                      |  |  |  |
|                                      | 姓 *                | ミドルネーム、旧姓等                                       | 名前 *            |                                      |  |  |  |
|                                      |                    |                                                  |                 |                                      |  |  |  |
|                                      | 姓(英語)*             | ミドルネーム、旧姓等(英語)                                   | 名前(英語)*         |                                      |  |  |  |
|                                      | 53cl               | 215                                              |                 |                                      |  |  |  |
|                                      | 必須                 | Rever                                            |                 |                                      |  |  |  |
|                                      | 所屍(英語) *           | 部局(英                                             | :語)             |                                      |  |  |  |
|                                      | 必須                 |                                                  |                 |                                      |  |  |  |
|                                      | e-Rad 番号           |                                                  |                 |                                      |  |  |  |

5. 「登録メールアドレス」の「未確認のメールアドレス」欄にご自身の全学メールアドレスが設定されていない場合は入力、設定されている場合はそのまま、「メールアドレスを追加」ボタンをクリックしてください。

| ント設定 × +                           |                              |                       |               |          |      |                                   |
|------------------------------------|------------------------------|-----------------------|---------------|----------|------|-----------------------------------|
| n.nii.ac.jp/settings/account/email |                              |                       |               |          |      | Ø \$                              |
| 🎯 GakuNin RDM                      |                              |                       | マイプロ          | ジェクト 検索  | サポート | 💮 New User (no name) <del>-</del> |
| 記宁                                 |                              |                       |               |          |      |                                   |
|                                    |                              |                       |               |          |      |                                   |
| プロフィール                             | メールアドレスが未登録のユーザは、            | 先に『登録メールアトンコ』記入欄に、メーノ | ルアドレスを入力・追加して | こください。   |      |                                   |
| アカウント設定                            | 登録メールアドレス*                   |                       |               |          |      |                                   |
| アドオンアカウント構成                        | 未確認のメール                      |                       |               |          |      |                                   |
| メール通知設定                            | 以下にメールアドレスを追加してく             | ください。                 |               |          |      |                                   |
| 開発者アプリ                             | sogo_jyoho_media.center.mj@e | ehime-u.ac.jp         |               |          |      |                                   |
| パーソナルアクセストークン                      | メールアドレスを追加                   |                       |               |          |      |                                   |
|                                    |                              |                       |               |          |      |                                   |
|                                    | マカウント情報                      |                       |               |          |      |                                   |
|                                    | アリシント「同学校                    |                       |               |          |      |                                   |
|                                    | 表示為 *                        |                       |               |          |      |                                   |
|                                    | 姓*                           | ミドルネーム、旧姓等            | :             | 名前 *     |      |                                   |
|                                    |                              |                       |               |          |      |                                   |
|                                    | 姓(英語) *                      | ミドルネーム、旧姓等(英          | 語)            | 名前(英語) * |      |                                   |
|                                    | User                         |                       |               | New      |      |                                   |
|                                    | 所属 *                         |                       | 部局            |          |      |                                   |
|                                    |                              |                       |               |          |      |                                   |
|                                    | <b>所属(英語)*</b>               |                       | 部局(英語)        |          |      |                                   |
|                                    | e-Rad 番号                     |                       |               |          |      |                                   |
|                                    | a received balls to          |                       |               |          |      |                                   |
|                                    |                              |                       |               |          |      |                                   |
|                                    |                              |                       |               |          |      |                                   |

6. 「確認メールを送信しました」と表示されるので一旦「閉じる」をクリックしてください。

| RDM   アカウント設定 × +                    |                                                                                                    |                                  |
|--------------------------------------|----------------------------------------------------------------------------------------------------|----------------------------------|
| rdm.nii.ac.jp/settings/account/email |                                                                                                    | 🕲 🚖 🔲 🔮 ን-ባሁንኑ (2)               |
| 🎯 GakuNin RDM                        | 70%20                                                                                                    | ፇト 検索 サポート 🏶 New User (no name)+ |
| 設定                                   | 確認メールを送信しました<br>sogo_jyoho_media.center.m(@ehime-u.ac.jpがアカウントに追加されました。<br>sogo_woho_media.center.m(@ehime-u.ac.jpがアカウントに追加されました。 |                                  |
| プロフィール                               | <ul> <li>ールアドレー確認するには、メールのリンクをクリックしてください。パスワードを入力する必要があ<br/>ります。</li> </ul>                                                       |                                  |
| アカウント設定                              |                                                                                                    |                                  |
| アドオンアカウント構成                          | 開じる                                                                                                    |                                  |
| メール通知設定                              | sogo_jyoho_media.c.ter.mj@ehime-u.ac.jp                                                                                           | 確認を両送する 🗙                        |
| 開発者アプリ                               | 以下にメールアドレスを追加してくたさい。                                                                                                    |                                  |
| パーソナルアクセストークン                        | メールアドレス                                                                                                    |                                  |
|                                      | メールアドレスを追加                                                                                                    |                                  |
|                                      |                                                                                                    |                                  |
|                                      | アカウント情報                                                                                                    |                                  |
|                                      | 表示名 *                                                                                                    |                                  |
|                                      | New User (no name)                                                                                                    |                                  |
|                                      | 姓* ミドルネーム、旧姓等 名前*                                                                                                    |                                  |
|                                      |                                                                                                    |                                  |
|                                      | 」 姓 (央語) * ミトルイーム、出姓等 (央語) 名間 (男<br>User New                                                                                      | <b>月前)*</b>                      |
|                                      | 所展* 部局                                                                                                    |                                  |
|                                      | <i>u</i> A                                                                                                    |                                  |
|                                      | 所属(英語)* 前局(英語)                                                                                                    |                                  |
|                                      | <b>必</b> 須                                                                                                    |                                  |
|                                      | e-Rad 猶号                                                                                                    |                                  |
|                                      |                                                                                                    |                                  |
|                                      |                                                                                                    |                                  |
|                                      | <b>8</b> (4)                                                                                                    |                                  |

7. 登録したメールアドレスに下記のようなメールが届くので、リンクをクリックしてください。

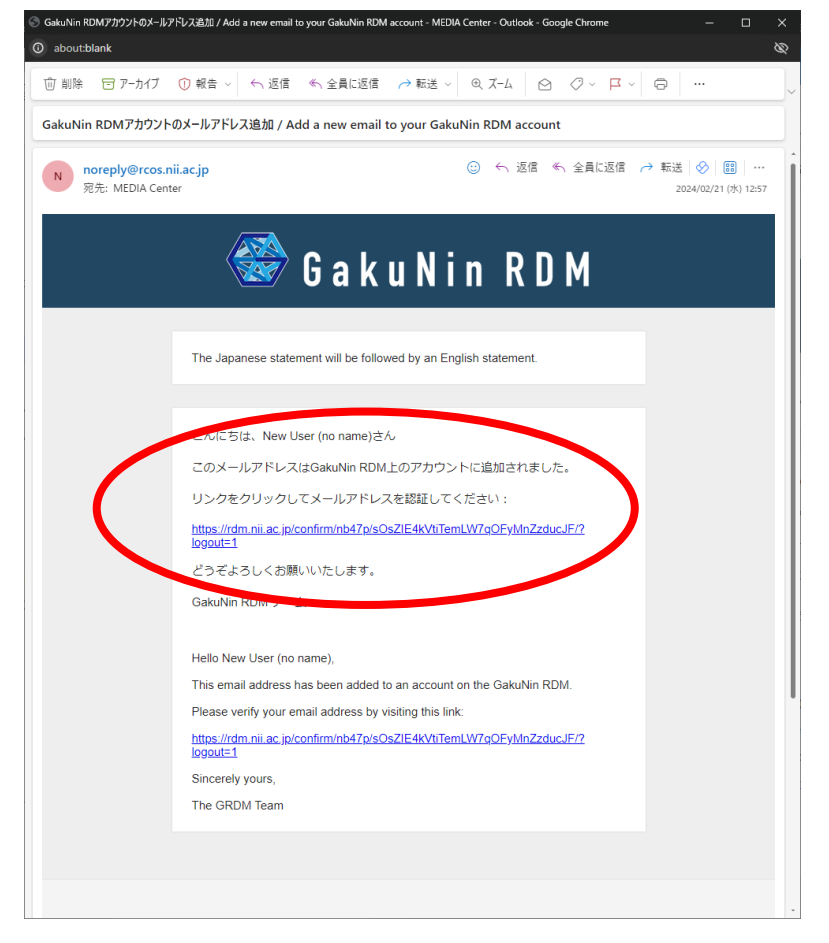

8. 再びログインを求められた場合は2.の手順と同様にログインしてください。

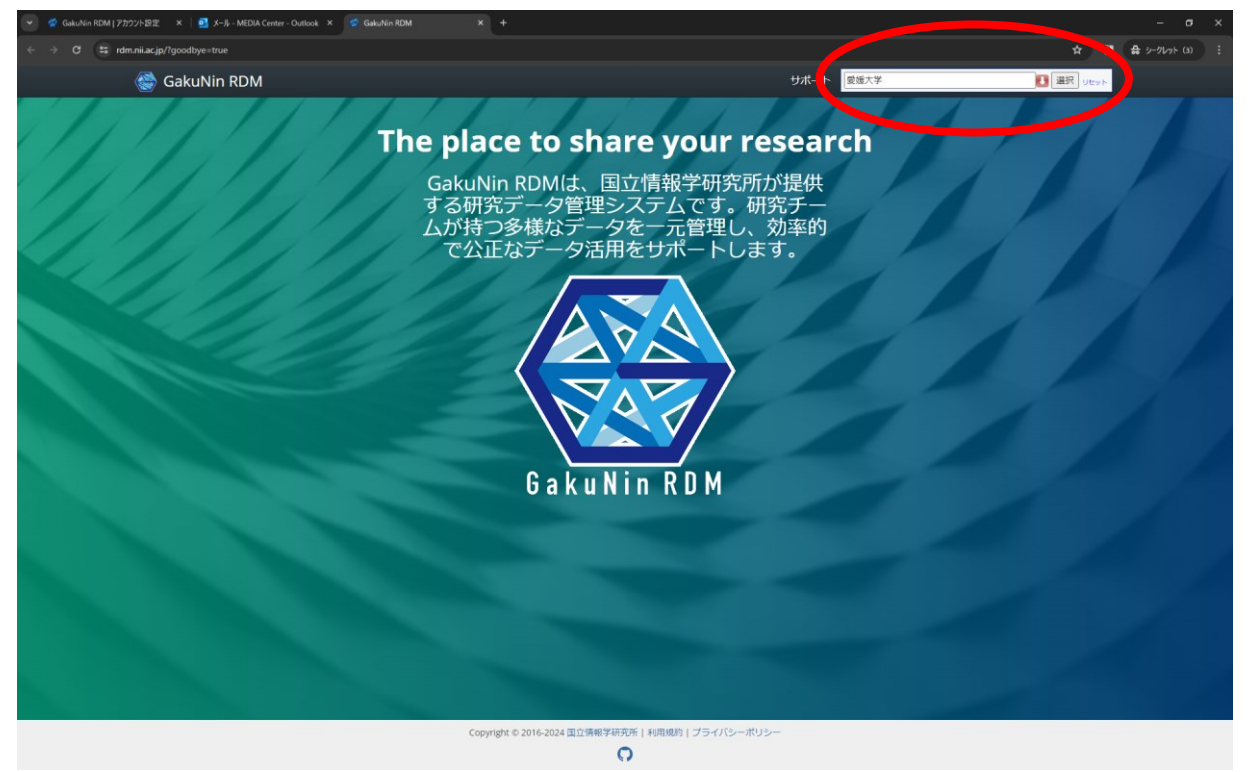

9. 表示されたメールアドレスがご自身のものか確認し、「メールを追加」ボタンをクリックしてください。

| 🥣 🧟 GakuNin RDM   アカウント設定 × 🔤 メール - MEDIA Center - Outlook × | 😴 GakuNin RDM   設定 🛛 🖌 🕂                |                                                     |                              | – ø ×                      |
|--------------------------------------------------------------|-----------------------------------------|-----------------------------------------------------|------------------------------|----------------------------|
| ← → O 🕮 rdm.ni.ac.jp/settings/                               |                                         |                                                     |                              | ☆ <b>□</b> 🖨 9-9491× (3) 🗄 |
| 🍘 GakuNin RDM                                                |                                         |                                                     | マイプロジェクト 検索 サポート 🏶 New       | User (no name)+            |
| 設定                                                           | メールを                                    | 自力D                                                 |                              | プロフィールを表示                  |
|                                                              | 7////////////////////////////////////// | sogyono_media.center.mj@enime-u.ac.jp~zasiz(0a.97/7 |                              |                            |
| プロフィール                                                       | 名前 (20)<br>名前                           | メールを追加しないで下さい メール                                   | A JOINT (ACTION C. F.        |                            |
| アカウント設定                                                      | 氏名 (例: Taro Suzuki Sur                  |                                                     |                              | -                          |
| アドオンアカウント構成                                                  | New User (no name)                      |                                                     |                              |                            |
| メール通知設定                                                      | 上記の氏名は、プロフィールに                          | 表示される名前です。引用での名前の表示方法を制御するには、[]                     | 自動入力がタンを使用して、名や姓などを自動的に補完できま |                            |
| 開発者アプリ                                                       | 9。またはトのフィールトを補                          | 違します。                                               |                              |                            |
| バーソナルアクセストークン                                                | 姓*                                      | ミドルネーム、旧姓等                                          | 6.0 °                        |                            |
|                                                              |                                         |                                                     |                              |                            |
|                                                              | 姓 (英語) *                                | ミドルネーム、旧姓等(英語)                                      | 名前 (英語) *                    | _                          |
|                                                              | User                                    |                                                     | New                          |                            |
|                                                              | 敬称 (例:Dr., Prof., Ph.D., M.D.)          | <del>3</del> )                                      |                              | 1                          |
|                                                              |                                         |                                                     |                              | _                          |
|                                                              | 引用のプレビュー                                |                                                     |                              |                            |
|                                                              | スタイル                                    |                                                     | 引用形式                         | -                          |
|                                                              | APA                                     |                                                     | User, N.                     | -                          |
|                                                              | MLA                                     |                                                     | User. New                    |                            |
|                                                              | 2011112222010 A2./v                     |                                                     |                              |                            |
|                                                              | ACCORE 1007                             |                                                     |                              |                            |
|                                                              |                                         |                                                     |                              |                            |
|                                                              |                                         |                                                     |                              |                            |
|                                                              |                                         |                                                     |                              |                            |
|                                                              | Copyright                               | © 2016-2024 国立情報学研究所   利用規約   プライバシーポリシ             |                              |                            |
|                                                              |                                         | 0                                                   |                              |                            |

10. プロフィール画面の「名前」タブの必須項目「氏名」、「姓」、「名前」、「姓(英語)」、「名前(英語)」が入力されていない場合は入力してください。その他の項目は任意のため、必要に応じて入力してください。入力内容を確認して、「保存」ボタンをクリックしてください。

| 🧑 🧟 GakuNin RDM   アカウント設定 🛛 🗙 🛛 🚳 メール - N | #EDIA Center - Outlook 🗴 🧟 GakuNin RDM   1232: 🗙 🧟 GakuNin RDM   | アカウント設定 ×   +                    |             |               |                             | - 0 | × |
|-------------------------------------------|------------------------------------------------------------------|----------------------------------|-------------|---------------|-----------------------------|-----|---|
| + -> C 📰 rdm.nii.ac.jp/settings/          |                                                                  |                                  |             |               | & # I                       |     |   |
| 🎯 GakuNin RI                              | ОМ                                                               | マイブ                              | ロジェクト 検索    | サポート 🌐 New    | User (no name) <del>-</del> |     |   |
| 記宁                                        |                                                                  |                                  |             |               |                             |     |   |
| id le                                     |                                                                  |                                  |             | •             | ノロフィールを表示                   |     |   |
| プロフィール                                    | 日前フラント「氏名」「姓」「名前」「姓(英語<br>名称************************************ | 初」「名前(英語)」、ならびに職歴タブの「所属」「所屬(英語)」 | は必須入力(*)です。 |               |                             |     |   |
| アカウント設定                                   | F.S. (#: Taro Suzuki Sato) *                                     |                                  |             |               |                             |     |   |
| アドオンアカウント構成                               | New User (no name)                                               |                                  |             |               |                             |     |   |
| メール通知設定                                   |                                                                  | 前です。引用での名前の表示方法を制御するには、[自動入力]フ   | ボタンを使用して、名や | 姓などを自動的に補完できま |                             |     |   |
| 開発者アプリ                                    | す。または下のフィールドを場無します。                                              |                                  |             |               |                             |     |   |
| パーソナルアクセストー                               | -クン<br>「目動入力」                                                    | ○ドル之―4. 旧純粱                      | 4.00 *      |               | -                           |     |   |
|                                           |                                                                  |                                  |             |               |                             |     |   |
|                                           | 姓(英語) *                                                          | ミドルネーム、旧姓等(英语)                   | 名前(英語)*     |               |                             |     |   |
|                                           | User                                                             |                                  | New         |               |                             |     |   |
|                                           | 敬称 (興:Dr., Prof., Ph.D., M.D.等)                                  |                                  |             |               | -                           |     |   |
|                                           |                                                                  |                                  |             |               |                             |     |   |
|                                           | 引用のブレビュー                                                         |                                  |             |               |                             |     |   |
|                                           | スタイル                                                             |                                  | 引用形式        |               |                             |     |   |
|                                           | APA                                                              |                                  | User, N.    |               |                             |     |   |
|                                           | MLA                                                              |                                  | User, New   |               |                             |     |   |
|                                           |                                                                  |                                  |             |               |                             |     |   |
|                                           | 変更を破異 保存                                                         |                                  |             |               |                             |     |   |
|                                           | $\mathbf{}$                                                      |                                  |             |               |                             |     |   |
|                                           |                                                                  |                                  |             |               |                             |     |   |
|                                           |                                                                  |                                  |             |               |                             |     |   |
|                                           |                                                                  |                                  |             |               |                             |     |   |
|                                           | Copyright © 2016-2024                                            | 国立情報学研究所 利用規約 プライバシーポリシー         |             |               |                             |     |   |

11. プロフィール画面の「職歴」タブをクリックし、必須項目の「所属」、「所属(英語)」が入力されていない場合は入力して ください。その他の項目は任意のため、必要に応じて入力してください。入力内容を確認して、「保存」ボタンをクリッ クしてください。

| 💌 🔗 GakuNin RDM   アカウント設定 ×   🧃 メール - MEDIA Center - Outlook × 🔗 🖗     | GakuNin RDM   設定 × +                                                                                                    |                           |                                                                                  |                                   |                              |                |
|------------------------------------------------------------------------|----------------------------------------------------------------------------------------------------|---------------------------|----------------------------------------------------------------------------------|-----------------------------------|------------------------------|----------------|
| ← → C a rdm.nii.ac.jp/settings/                                        |                                                                                                    |                           |                                                                                  |                                   | * 🛛                          | ♣ シ-クレット (2) : |
| 🎯 GakuNin RDM                                                          |                                                                                                    |                           | マイプロジ:                                                                           | ェクト 検索 サポー                        | ト  Center MEDIA <del>-</del> |                |
| 設定                                                                     |                                                                                                    |                           |                                                                                  |                                   | ▲ プロフィールを表示                  |                |
| プロフィール<br>アカウント機定<br>アドオンアカウント機成<br>メール通知設定<br>開発者アプリ<br>パーンナルアクセストークン | 名前       12.5       「住」「名前」「住」       「日         名前       東京       学菜       D         ボジション1       万届。           万届、       夏徳大学       所属           東京       所属(英語)*            日齢日       -月 -       >           第日       -月 -       >           第日       -月 -       >           安更を破異       介介 | 主(英語)」「名前(英語)」、ならびに報題タ    | マブの「所羅」「所羅(英語)」は必須入力(<br>朝局/部門)<br>研究支援部<br>朝局/部門<br>Research Support Department | <sup>1</sup> )です。<br>IdPプロフィールから続 |                              |                |
|                                                                        |                                                                                                    |                           |                                                                                  |                                   |                              |                |
|                                                                        | Copyright © 2016                                                                                                    | -2024 国立情報学研究所   利用規約   プ | ライバシーポリシー                                                                        |                                   |                              |                |

12. プロフィール画面の「学歴」、「ID」タブの各項目は任意のため、必要に応じて入力して「保存」ボタンをクリックしてく ださい。

| ✓ GaiuNin RDM J 設定 × +            |                                                                                  | – ø ×                    |
|-----------------------------------|----------------------------------------------------------------------------------|--------------------------|
| ← → C ♯ rdm.nii.ac.jp/settings/   |                                                                                  | ☆ □ 会 シークレット 再総額して更新する : |
| 🍓 GakuNin RDM                     | マイプロジェクト 検索 サポート                                                                 | 🍪 Center MEDIA+          |
| 設定                                |                                                                                  | ▲ プロフィールを表示              |
| プロフィール                            | 名前タブの「氏名」 Per そか (長原語)」「名前英語)」、ならびに練歴タブの「所職」「所職(英語)」は必須入力(*)です。<br>名前* 豊恕* 学習 10 |                          |
| アカウント環境<br>アドオンアカウント構成<br>メール通知設定 | ポジション1 18アプロフィールから図込み 1<br>所属                                                    | H lūk                    |
| 結先者アプリ<br>パーソナルアクセストークン           | <i>ेत्र</i><br><b>ड</b> ्                                                        |                          |
|                                   | 20                                                                               |                          |
|                                   | 制約日<br>- 月 - マ 年<br>邦7日                                                          |                          |
|                                   | -R- * #                                                                          |                          |
|                                   | 960字语を追加<br>変更を始え<br>(40)                                                        |                          |
|                                   | Conversión 0, 1914, 2014 (BORRAR 2022) 1 (1000) 1 - (5), 2 (2)-(2) (1)           |                          |

0